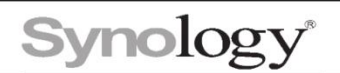

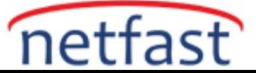

## Bir istemci cihazda Hyper Backup Explorer kullanarak yedekleme dosyalarını nasıl alırım?

Hyper Backup Explorer, istemci bilgisayarlarda çalışan kompakt bir masaüstü aracıdır. Bu araç, beklenmedik veri kaybı durumunda Hyper Backup tarafından oluşturulan özel havuzlarda depolanan yedekleme dosyalarına göz atmanıza ve bunları almanıza yardımcı olur. Bu makale, yedekleme dosyalarını bir istemci cihaza almak için Hyper Backup Explorer'ı kullanma sürecinde size yol gösterir.

İstemci cihazda Hyper Backup Explorer'ın indirildiğinden emin olun. Hyper Backup Explorer kurulum dosyasını İndirme Merkezi'ndeki Masaüstü Yardımcı Programları altında bulabilirsiniz.

1. Hyper Backup Explorer'ı başlatın ve Yerel Yedeklemeye Gözat'a tıklayın.

| Synology Hyper Backup Explorer -                                                                                                    |                                                                                                    |  |    |  |  |
|----------------------------------------------------------------------------------------------------|----------------------------------------------------------------------------------------------------|--|----|--|--|
| Welcome To Synology Hyper Backup Explorer                                                                                                    |                                                                                                    |  |    |  |  |
| This desktop tool helps you browse and retrieve different versions<br>below to open the .bkpi file in your local disk or log in to Synology<br>click the question mark at the upper right corner. | of backup data created by Hyper Backup. Click the icon<br>C2 Storage and start browsing. For more details, please |  |    |  |  |
| 0                                                                                                    | S                                                                                                    |  | 45 |  |  |
| Browse Local Backup                                                                                                    | Browse backup in Synology C2 Storage                                                                              |  |    |  |  |
|                                                                                                    |                                                                                                    |  |    |  |  |

- 2. İstemci cihazdaki yedekleme dosyasına erişin. Bu örnekte, yedekleme dosyası yerel bilgisayarda depolanmıştır.
- 3. İstemci cihazda SynologyHyperBackup.bkpi dosyasını seçin ve açın. Dosya şifreliyse şifreyi girin.

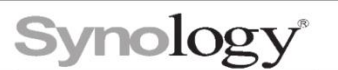

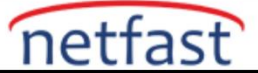

| > SurveillancePM                                                              |                                   |                        | Ç                | ) -           |  |
|-------------------------------------------------------------------------------|-----------------------------------|------------------------|------------------|---------------|--|
| urveillancePM                                                                 | Name                              | Size Tvn               | e                | Modified Date |  |
| Browse Local Backup                                                           |                                   |                        | ×                |               |  |
| $\rightarrow$ $\checkmark$ $\uparrow$ 📜 $\Rightarrow$ This PC $\Rightarrow$ D | ownloads > SurveillancePM_2.hbk > | ✓ ひ Search Surveilland | ePM_2.hbk 🛛 🔎    |               |  |
| ganize • New folder                                                           |                                   | 3==                    | • 🗆 🕜            |               |  |
| 🗊 3D Objects                                                                  | ^ Name                            | Date modified          | Ту               |               |  |
| Desktop                                                                       | Config                            | 9/29/2021 2:01 PM      | Fi               |               |  |
| Documents                                                                     | Control                           | 9/29/2021 2:00 PM      | Fi               |               |  |
| 🖶 Downloads                                                                   | Guard                             | 9/29/2021 2:01 PM      | Fi               |               |  |
| 👌 Music                                                                       | Pool                              | 9/29/2021 2:01 PM      | Fi               |               |  |
| Notures                                                                       | Versionlog                        | 9/29/2021 2:00 PM      | Fi Soloct a file |               |  |
| Videos                                                                        | SynologyHyperBackup.bkpi          | 9/29/2021 2:01 PM      | BI to preview.   | -             |  |
| 💺 Local Disk (C:)                                                             |                                   |                        |                  |               |  |
| 🧼 New Volume (U:)                                                             |                                   |                        |                  |               |  |
| 🐳 Network Drive (\\SurveillanceP                                              | M                                 |                        | B                |               |  |
| Network                                                                       |                                   |                        |                  |               |  |
|                                                                               | v <                               |                        | >                |               |  |
| <b>1</b> 21                                                                   |                                   | * bleni * bble         |                  | N. N.         |  |

- 4. Bir yedekleme dosyası, yedeklemenin birden çok sürümünü içerebilir. Aşağıdaki yöntemlerle istediğiniz sürümü seçin:
- **Takvim simgesi**: Takvim simgesine tıklayın ve istediğiniz yedekleme sürümüne sahip tarihi seçin.
- Sol ve sağ oklar: Daha eski sürümleri bulmak için sol oka tıklayın veya daha yeni sürümleri bulmak için sağ oka tıklayın.

| 🔽 Synology Hyper Backup Explorer – 🗆 🗙        |        |       |       |         |          |          |               |           |             |      |               |           |
|-----------------------------------------------|--------|-------|-------|---------|----------|----------|---------------|-----------|-------------|------|---------------|-----------|
| 👩 Local backup - 🔚 Browse another backup task |        |       |       |         |          |          |               |           |             |      |               |           |
| SurveillancePM                                |        |       |       |         | \$<br>0- |          |               |           |             |      |               |           |
| ✓ Surv                                        | eillan | cePM  |       |         |          |          | Name          |           | Size        | Туре | Modified Date |           |
| m                                             | music  |       |       | 📄 music |          |          | Shared Folder |           |             |      |               |           |
|                                               |        |       |       |         |          |          |               |           |             |      |               |           |
|                                               |        |       |       |         |          |          |               |           |             |      |               |           |
|                                               |        |       |       |         |          |          |               |           |             |      |               |           |
|                                               |        |       |       |         |          |          |               |           |             |      |               |           |
|                                               |        |       |       |         |          |          | 1             |           |             |      |               |           |
| ~                                             | S      | epter | nber  | 202     | 1        | <b>»</b> |               |           |             |      |               |           |
| S                                             | М      | т     | w     | т       | F        | S        |               |           |             |      |               |           |
| 29                                            | 30     | 31    | 1     | 2       | 3        | 4        |               |           |             |      |               |           |
| 5                                             | 6      | 7     | 8     | 9       | 10       | 11       |               |           |             |      |               |           |
| 12                                            | 13     | 14    | 15    | 16      | 1/       | 18<br>25 |               |           |             |      |               |           |
| 26                                            | 27     | 28    | 29    | 30      | 1        | 2        |               |           |             |      |               |           |
| 3                                             | 4      | 5     | 6     | 7       | 8        | 9        |               |           |             |      |               |           |
|                                               |        | •     | Today |         |          |          | К «           |           | 1           |      |               | 1 item(s) |
| E                                             |        |       |       | [       | +        |          |               | 2021-09-2 | 29 14:01:25 |      | $\rightarrow$ |           |

- 5. Seçtiğiniz sürüm içinde almak istediğiniz yedekleme dosyasını bulun.
- 6. Dosyaya sağ tıklayın ve indirmek için Kopyala'ya tıklayın. Ayrıca dosyayı yerel masaüstüne veya Windows Dosya Gezgini'ndeki bir klasöre sürükleyip bırakabilirsiniz.

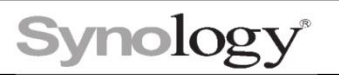

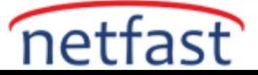

| Synology Hyper Backup Explorer  |                |              |               | -             | • ×      |
|---------------------------------|----------------|--------------|---------------|---------------|----------|
| 🧿 Local backup 👻 🛅 Browse anoth | er backup task |              |               |               | 00       |
| < > SurveillancePM              |                |              |               | <i>.</i> О-   |          |
| ✓ SurveillancePM                | Name           | Size         | Туре          | Modified Date |          |
| music                           | Copy to        |              | Shared Folder |               |          |
|                                 |                | C3           |               |               |          |
|                                 |                |              |               |               |          |
|                                 |                |              |               |               |          |
|                                 |                |              |               |               |          |
|                                 |                |              |               |               |          |
|                                 |                |              |               |               |          |
|                                 |                | 1            |               |               | 1 item(s |
| -                               | 2021-09        | -29 14:01:25 |               | $\rightarrow$ |          |

1. Diğer görevlerin yedekleme dosyalarına göz atmak için Başka bir yedekleme görevine gözat'a tıklayın.

| 🖸 Synology Hyper Backup Explorer – 🗆 🗙        |               |          |             |               |                                        |  |
|-----------------------------------------------|---------------|----------|-------------|---------------|----------------------------------------|--|
| 👩 Local backup - 🛅 Browse another backup task |               |          |             |               |                                        |  |
| < > SurveillancePM Q-                         |               |          |             |               |                                        |  |
| ✓ SurveillancePM                              |               | Name     | Size        | Туре          | Modified Date                          |  |
| music                                         |               | inusic 📄 |             | Shared Folder |                                        |  |
|                                               |               |          |             |               |                                        |  |
|                                               |               |          |             |               |                                        |  |
|                                               |               |          |             |               |                                        |  |
|                                               |               |          |             |               |                                        |  |
| September 2021                                | »             |          |             |               |                                        |  |
| S M T W T                                     | FS            |          |             |               |                                        |  |
| 29 30 31 <b>1 2</b>                           | 34            |          |             |               |                                        |  |
| 5 6 7 8 9                                     | .0 11         |          |             |               |                                        |  |
| 12 13 14 15 16                                | 7 18<br>24 25 |          |             |               |                                        |  |
| 26 27 28 29 30                                | 1 2           |          |             |               |                                        |  |
| 3 4 5 6 7                                     | 89            |          |             |               |                                        |  |
| Today                                         |               | × >/     | 1           |               | >>>>>>>>>>>>>>>>>>>>>>>>>>>>>>>>>>>>>> |  |
| , III (III)                                   | -             |          | 29 14:01:25 |               | $\rightarrow$                          |  |